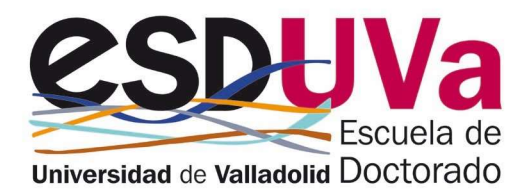

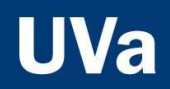

# GUIDE FOR SELF-ENROLMENT OF THE DOCTORAL THESIS

October 2023

### **Table of contents**

| Access to Sigma application for self-registration | <u>. 2</u> |
|---------------------------------------------------|------------|
| 1. Enrolment registration                         | <u>. 2</u> |
| 2. Courses to be enrolled in                      | . 4        |
| 3. Payment information                            | . <u>5</u> |
| a) Reductions                                     | <u>. 5</u> |
| b) Payment                                        | <u>. 5</u> |
| b.1) If the payment process has been successful:  | <u>. 7</u> |
| b.2) If the payment process was NOT successful:   | . 8        |

### Access to Sigma application for self-registration

The usual forms of access are available, including:

- a. From the Doctoral School's website: https://esduva.uva.es/
- b. Click on: http://sigma.uva.es/Inicio/Alumnos
- Go to "DOCTORADO" and click on "Automatrícula Doctorado"

Log in, entering your username and password:

|   | UVa<br>Universidad di Valladetid                              |
|---|---------------------------------------------------------------|
|   | Iniciar sesión                                                |
| ۵ | usuario                                                       |
| 8 | Contrasella                                                   |
|   | Entrar<br>Pular agai Si no puede ver controllamonte la página |

You will have to follow the different screens, always clicking <u>next</u>, until you reach the end.

## 1. Enrolment registration

#### Click on "Alta de Matrícula":

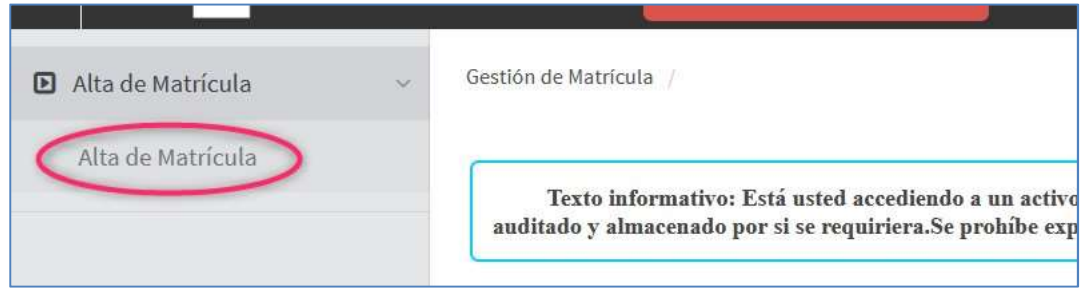

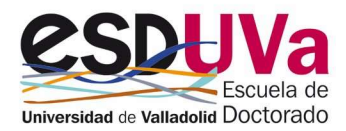

Select ETD ("examen de tesis doctoral" = "doctoral thesis exam"):

| Gestión de Matrícula / Alta de Matrícula > A | lta de Matrícula      |  |
|----------------------------------------------|-----------------------|--|
|                                              |                       |  |
|                                              |                       |  |
|                                              |                       |  |
|                                              | O MAT - matriculación |  |
|                                              |                       |  |
|                                              |                       |  |

#### The first screen you will see is the "Mis datos personales" (="my personal details") screen.

|                   |                                                          |                              | n Siguiente                 |                               |
|-------------------|----------------------------------------------------------|------------------------------|-----------------------------|-------------------------------|
| eck the c         | lata in case there are any errors                        | , and click on 👎             |                             | -                             |
|                   |                                                          |                              |                             |                               |
| ombre y apellidos | Second Contraction                                       |                              | DNI                         |                               |
| io                | 2023/24-0                                                |                              |                             |                               |
| ntro              | 570 - Escuela de Doctorado                               |                              | NIA                         |                               |
| tudio             | 528 - Doctorado en Investigación en Ciencias de la Salud |                              | Tipo de Estudios            | 7 - Doctorado                 |
| an de estudios    | 602 - Doctorado en Investigación en Ciencias de la Salud |                              | Especialidad                | 0 - Sin especialidad definida |
| igimen            | 2 - Régimen de Permanencia a                             |                              |                             |                               |
|                   |                                                          |                              |                             |                               |
|                   | -                                                        |                              | <b>●</b> —●                 |                               |
|                   |                                                          | Mis datos Asignaturas a Info | rmación del Confirmación de |                               |
|                   |                                                          | Mis datos Asignaturas a Info | rmación del Confirmación de |                               |

Please confirm that you have read the information provided and that you authorise verification of the ID/NIE. In total there are four checks.

For example, the first of these relates to institutional e-mail:

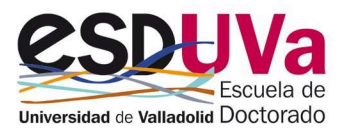

### 2. Courses to be enrolled in

The second screen corresponds to "Courses to enrol in" (="Asignaturas a matricular") and here you must select the doctoral thesis.

Select 76000 – Doctoral thesis (="Tesis doctoral"):

| Pendiente   | Plan                                        |                            |                                                             |             |            |         |
|-------------|---------------------------------------------|----------------------------|-------------------------------------------------------------|-------------|------------|---------|
| Mostrando 2 | 25 🗸 registros por página                   |                            |                                                             |             | Aña        | dir asi |
|             | Asignatura 💿                                | Centro                     | Plan 🗈                                                      | Clase 🗈     | Créditos 🗄 | G       |
| 88          |                                             |                            |                                                             |             |            |         |
| ٠           | 74507 - Tutela Académica<br>(septimo año)   | 570 - Escuela de Doctorado | 602 - Doctorado en Investigación en<br>Ciencias de la Salud | Obligatoria | 0.0        | 2       |
| ۵           | 74508 - Tutela Académica<br>(octavo año)    | 570 - Escuela de Doctorado | 602 - Doctorado en Investigación en<br>Ciencias de la Salud | Obligatoria | 0.0        |         |
| 8           | 74509 - Tutela Académica<br>(noveno año)    | 570 - Escuela de Doctorado | 602 - Doctorado en Investigación en<br>Ciencias de la Salud | Obligatoria | 0.0        | 3       |
| 0           | 74510 - Tutela Académica<br>(décimo año)    | 570 - Escuela de Doctorado | 602 - Doctorado en Investigación en<br>Ciencias de la Salud | Obligatoria | 0.0        | 3       |
|             | 74511 - Tutela Académica<br>(undécimo año)  | 570 - Escuela de Doctorado | 602 - Doctorado en Investigación en<br>Ciencias de la Salud | Obligatoria | 0.0        | 3       |
|             | 74512 - Tutela Académica<br>(duodécimo año) | 570 - Escuela de Doctorado | 602 - Doctorado en Investigación en<br>Ciencias de la Salud | Obligatoria | 0.0        | )       |
|             | 76000 - Tesis doctoral                      | 570 - Escuela de Doctorado | 602 - Doctorado en Investigación en<br>Ciencias de la Salud | Obligatoria | 0.0        | ,       |

If you are still unable to register for your doctoral thesis, you will receive the following message:

| •          | (undécimo año)                              | 570 - Escuela de Doctorado | Ciencias de la                          |                                                                                              |
|------------|---------------------------------------------|----------------------------|-----------------------------------------|----------------------------------------------------------------------------------------------|
| ۵          | 74512 - Tutela Académica<br>(duodécimo año) | 570 - Escuela de Doctorado | 602 - Doctorado en Ir<br>Ciencias de la | A fecha de hoy no se ha informado la fecha de depósito o la de propuesta del tribunal, en la |
|            | 76000 - Tesis doctoral                      | 570 - Escuela de Doctorado | 602 - Doctorado en Ir<br>Ciencias de la | וואברוףנוסוו א צפעטוווופונט עפ זמ נפאא.                                                      |
| strando Re | gistros del 1 al 7 de un total de 7         | registros                  |                                         |                                                                                              |

At the end of your selection, the screen will look like this:

| OPCIONES -       |            |                                               |                                       |       |          |       |       |        |         |       |   |
|------------------|------------|-----------------------------------------------|---------------------------------------|-------|----------|-------|-------|--------|---------|-------|---|
| specialidad      |            | 0 - Sin especialidad definida                 |                                       |       |          |       |       |        |         |       |   |
| égimen de permar | iencia     | 2 - Régimen de Permanencia a tiempo parcial a | nterior al 2022/23, excepto Doctorado |       |          |       |       |        |         |       |   |
|                  |            |                                               |                                       |       |          |       |       |        |         |       |   |
| T MI SELECCIÓN   |            |                                               |                                       |       |          |       |       |        |         |       |   |
| C MI SELECCIÓN   | Asignatura | Centro                                        | Plan                                  | Clase | Créditos | Ciclo | Curso | Módulo | Período | Grupo | E |

Now click <u>next</u> (="siguiente") to move on to the next screen.

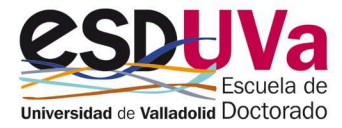

🙈 Siquiente

## 3. Payment information

The third screen is "Payment information" (="Información del pago").

### a) Reductions

If you are entitled to a discount (large family...), click on "Discount application" (="Aplicación descuento") and use the drop-down list to select the corresponding one. Moreover, select the region that issues the corresponding accreditation.

| Aplicación descuento                                                |                                                                               |               |                                               |                                                               |
|---------------------------------------------------------------------|-------------------------------------------------------------------------------|---------------|-----------------------------------------------|---------------------------------------------------------------|
|                                                                     | Disponible                                                                    |               | Seleccionado                                  |                                                               |
| Tipo de descuento                                                   | FAMILIA NUMEROSA GENERAL<br>FAMILIA NUMEROSA ESPECIAL<br>DISCAPACIDAD DEL 33% |               | F. N. GRAL DE 3 O MENOS HIJOS                 | Â                                                             |
|                                                                     |                                                                               | ~             |                                               | ~                                                             |
| lipo de beca                                                        | No becario 🗸                                                                  |               |                                               |                                                               |
| Forma de pago                                                       | Pago Electrónico (TPV)                                                        |               |                                               |                                                               |
| Comunidad autonoma donde se tramitó la familia numerosa             | Castilla y León 🗸                                                             |               |                                               |                                                               |
| Descuento por Familia Numerosa                                      |                                                                               |               |                                               |                                                               |
| Para la correcta tramitación de esta solicitud la ley le concede el | derecho a no aportar documentos y a qui                                       | e la Universi | dad de Valladolid realice la consulta electro | ónica de datos, documentaciones y/o certificaciones a otros c |
|                                                                     | rracoondianta documentación acraditati                                        | ia en su Cent | ro de matrícula                               |                                                               |

You must authorise verification of your discount. If you DO NOT AUTHORISE it to be consulted, then you must indicate the reason and present the supporting documentation to the Doctoral School.

### b) Payment

Payment will always be made by credit card (TPV). Valid credit cards are VISA and MASTERCARD.

Forma de pago

Pago Electrónico (TPV)

The amount you are going to pay is the amount shown at the bottom of the page. The image looks like this:

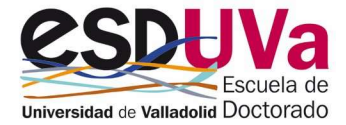

|                             | and the second second se |             |                  |          |       |
|-----------------------------|----------------------------------------------------------------------------------------------------|-------------|------------------|----------|-------|
|                             | Conceptos                                                                                                    | Unidades    | Importe unitario | Importe  | Tot   |
|                             | Matricula Tesis                                                                                                    | 1.0         | 168,45 €         | 168,45 € | 168,  |
|                             |                                                                                                    | Total tasas |                  |          | 168   |
| Server and the server and a |                                                                                                    |             |                  |          |       |
|                             | Descripción                                                                                                    |             |                  | Importe  | Total |

Now click on

💾 Confirmar

#### You need to fill in the following information:

| TITULAR DE LA TARJE                                                   | ETA                                      |  |
|-----------------------------------------------------------------------|------------------------------------------|--|
|                                                                       |                                          |  |
| Nombre y apellidos 🔿                                                  | Nombre y apellido                        |  |
| Correo electrónico                                                    | nombre@correo.es                         |  |
| Móvil                                                                 | +34 123456789                            |  |
|                                                                       |                                          |  |
| DIRECCIÓN DE FACTU<br>País                                            | IRACIÓN<br>España V                      |  |
| DIRECCIÓN DE FACTU<br>País<br>Dirección                               | IRACIÓN<br>España v<br>C/                |  |
| DIRECCIÓN DE FACTU<br>País<br>Dirección<br>Código postal              | IRACIÓN<br>España v<br>C/<br>47400       |  |
| DIRECCIÓN DE FACTU<br>País<br>Dirección<br>Código postal<br>Población | RACIÓN<br>España v<br>C/<br>47400<br>I v |  |

On the next screen, you must fill in the card number, expiration date, and CVV:

| 1 Seleccione método de pago 🗇 2 Gomp           | robación 🗈 3 Solicitando 🔁 4 Resultado 🖒 |
|------------------------------------------------|------------------------------------------|
| Datos de la operación                          | Pagar con Tarjeta 🛛 🛤 😂 😁 🔧 📩 🚳 🔿        |
| Importe 168,45 €                               | Nº Tarjeta:                              |
| Comercio: UNIVERSIDAD<br>VALLADOLID<br>(SPAIN) | 45<br>Caducidad:<br>12 49                |
| Terminal:                                      | cvv:                                     |
| Pedido:                                        | 123                                      |
| Fecha:                                         | Cancelar Pagar                           |
|                                                |                                          |

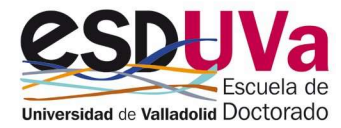

| G                       | etnet" ""»»                          | ontonder                         |                                        | Castellano                       |
|-------------------------|--------------------------------------|----------------------------------|----------------------------------------|----------------------------------|
| 1 Selección<br>método o |                                      | olicitando<br>atos<br>dicionales | 3 Autentificando 5                     | 4 Resultado de<br>la transacción |
| Datos de                | e la operación                       |                                  | OPERACIÓN AUTOR                        | IZADA CON CÓDIGO:                |
| Importe                 | 168,45 €                             |                                  |                                        |                                  |
| Comercio:               | UNIVERSIDAD<br>VALLADOLID<br>(SPAIN) |                                  | Nombre Titular: Nombre Número Tarjeta: | e y apellido                     |
| Terminal:               |                                      |                                  | Url Comercio:                          | https://uva.es                   |
| Número<br>pedido:       | 9959                                 |                                  |                                        |                                  |
|                         | 05/00/0000 44.54                     |                                  |                                        |                                  |

#### We will have the following result:

| 0 | Se ha realizado el pago correctamente |
|---|---------------------------------------|
|   |                                       |
| π | IR DE LA TARJETA                      |
|   |                                       |

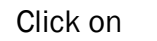

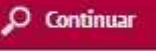

Your registration has been successfully confirmed. On this screen you will find the registration forms. You also have at your disposal proof of payment:

| os de la matrícula realizada. También tiene a su disposición los documentos de pago que correspondan en función de la forma de pago s<br>ta posterior. |
|----------------------------------------------------------------------------------------------------|
| Opciones                                                                                                    |
| P 🖶 🛃 🗹                                                                                                    |
| P 🖶 🖢 🖾                                                                                                    |
|                                                                                                    |

Please, remember to print, download or email these documents to yourself for future reference.

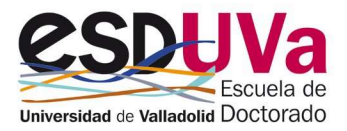

### b.2) If the payment process was NOT successful:

If you have not been able to pay at that moment or if there has been an error during payment, you have to go to the doctoral self-service and select "Pending payments by POS" (="Pagos pendientes por TPV"):

| Doc | torado                                                                                                    |
|-----|----------------------------------------------------------------------------------------------------|
| ÷   | Regístrame para alumnos SIN USUARIO UVA. Datos personales. 🗷<br>Para alumnos que NUNCA hayan estado vinculados con la UVa |
| >   | Preinscripción Doctorado 🗷                                                                                                |
| ÷   | Automatrícula Doctorado y Automatrícula Examen de Tesis Doctoral<br>Servicio no disponible en la fecha actual             |
| >   | Manuales de Automatricula de Doctorado y Tesis Doctoral 🗷                                                                 |
| ÷   | Pagos pendientes por TPV 🖉                                                                                                |
| >   | Preinscripción Actividades Formativas de Doctorado 🕜                                                                      |
| ÷   | Automatrícula Actividades Formativas de Doctorado 🗷                                                                       |

#### You will find your outstanding payment (= "Pago pendiente"):

| úsqueda de p | agos pen | dientes      |   |        |   |                  |   |                     |   |              |   |
|--------------|----------|--------------|---|--------|---|------------------|---|---------------------|---|--------------|---|
|              |          |              |   |        |   |                  | Ľ | Volver              |   |              |   |
|              |          |              |   |        |   |                  |   |                     |   |              |   |
| Acción       | 6        | Año/Semestre | ٥ | Centro | ٥ | Plan de estudios | ٥ | Actividad académica | ٥ | Tipo Estudio | 5 |

Click on the arrow and you can fill in the requested data and credit card details.

TO RESOLVE ANY QUERIES YOU MAY HAVE, PLEASE CONTACT THE DOCTORAL SCHOOL AT THE FOLLOWING EMAIL ADDRESS: <u>tesis.escuela.doctorado@uva.es</u>

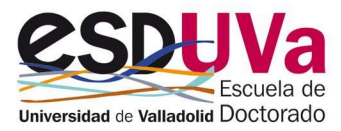